専攻科 生徒各位

第一学院高等学校 専攻科 事務局

☆令和3年4月1日より、在学証明書や修了見込証明書などの「証明書」、生徒証の再発行を申請する方法が大きく変わります。申請から手数料の決済がすべてオンラインにて実施できます。

「いつでも、どこからでも」申請をすることが可能となり、郵送先も自由に設定することができます。

## 主な申請の流れ

- URL (<u>https://www.daiichigakuin.ed.jp/certificate/</u>) へのアクセス ※スマートフォンやタブレット端末、PC などにてアクセスしてください。
- ② 「在校生ログイン画面」を選択し、ID とパスワードを入力してください。

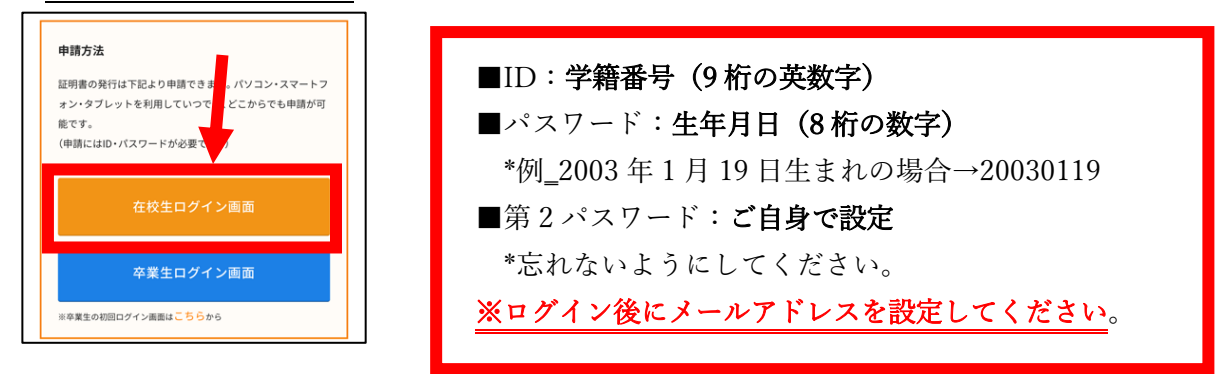

- ③ 申請手順に沿って、申請をします。
  - I 印刷先を選択します。

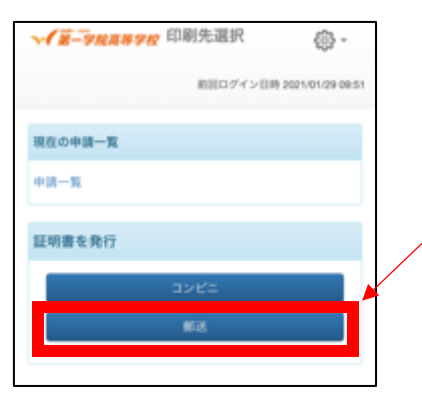

■必ず「<u>郵送</u>」を選択してください。 \***郵送による発行を希望しない場合でも、必ず「郵送」を選択**。 \*第一学院高校では、コンビニでの発行は導入をしておりません。

II 証明書を選択します(種類と部数)。

| - R-9228 | 学校 証明書選択       | (郵送)        |    |
|----------|----------------|-------------|----|
|          | 前回ログイン目時 2021/ | 01/29 09:51 | @- |
| 申請証明書選択  |                |             |    |
| 証明書      |                |             | ~  |
| 証明書の種類   | 41             | 8184        | 部数 |
| 在学证明者    | 30             | 0 円 0       |    |
| 修了見込証明書  | 30             | 0円0         |    |
| 生徒証再発行   | 30             | 0円0         |    |

- ■発行したい証明書を確認し、発行したい証明書の部数をプルダウン から選択します。
  - \*複数種の証明書を一度に申請できます。

## Ⅲ 郵送先を入力(選択)します。

| ₩ 第一字烷高等字段 郵送先入力        |                  |
|-------------------------|------------------|
| 前日ログイン日期                | 2021/01/29-09:51 |
| 郵送先住所                   |                  |
| 通付先カテゴリ                 |                  |
|                         | <b>_</b>         |
| <b>郵便番号</b><br>100-0001 |                  |
| *住所                     |                  |
| 東京都千代田区千代田1丁目1番地        |                  |
|                         |                  |
| ·完名                     |                  |
| 山田 太郎                   |                  |
| 電話番号                    |                  |

■\*赤字項目は入力/選択必須項目です。

「送付先カテゴリ」について 基本的には、郵送手段を選択します(海 外にも郵送可です)。『送付先カテゴリ』の <u>プルダウンから郵送手段を選択ください。</u> 選択した手段にて、「\*<u>住所</u>」に入力され た住所に郵送させていただきます。

※「専攻科事務局(東京)」にて手渡しで の受け取りをすることも可能です。手渡しで の受け取りを希望される場合には、送付先

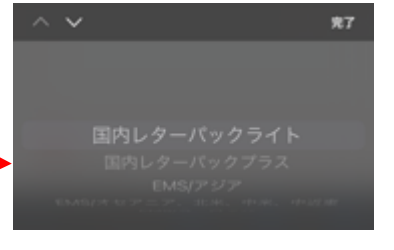

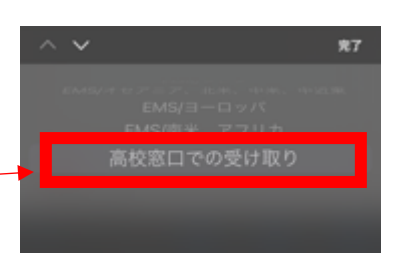

「専攻科事務局」と入力してください。

カテゴリのプルダウンから「高校窓口での受け取り」を選択し、『住所』に

# 「郵送オプション」について

| 四点演动开                                                  | 「 <u>厳封</u> 」にはチェックを入れても、入れなくても <b>第一学院高校の発行す</b> |
|--------------------------------------------------------|---------------------------------------------------|
| 系忌連船尤                                                  | る証明書は「厳封」にて発行させていただきます。※-部証明書を除く                  |
| *緊急連絡先                                                 |                                                   |
| 携帯電話番号等、連絡がつく電話番号をご記入ください                              | 「添付ファイル」                                          |
|                                                        |                                                   |
| 郵送オプション                                                |                                                   |
| #***                                                   | 対象となる証明書:修了見込証明書                                  |
| (数3) ○希望する                                             | 出願先の募集要項を必ず添付してください。                              |
| 添付ファイル(aif ppg ipgg pdf vlev)                          | (募集要項は全てのページではなく、提出先や出願要件等が明記されている                |
| (ファイルを選択)ファイル未選択                                       | 箇所のみで構いません)                                       |
| 備考                                                     | また備考欄には以下の内容を入力してください。入力がない場合は発行する                |
| 添付ファイルには,(*書類はスマートフォンなどで撮影<br>」た写真でも可い調査書の提合・出願生の算集要項や | ことができません。                                         |
| 単原/専願受験の場合の確約書を添付してください。                               | ① 使用目的                                            |
| 備考には,以下を人力くたさい。人力かない場合は父付<br>することができません。①使用目的②提出先(進学の  | ↓ ② 提出先 (大学や専門学校の場合 学部学科名すで入力)                    |
| LIGA WAS WALLES I LARA MITTAGE                         | ③提出先が指定する書式証明書の有無                                 |
| 戸 z<br>縦 t h                                           |                                                   |
|                                                        | ① 大学進学のための中願のため                                   |
|                                                        | ① 八子進子のための山根のため                                   |
|                                                        |                                                   |
|                                                        |                                                   |
|                                                        |                                                   |
|                                                        | ① 保育士国家試験受験のため                                    |
|                                                        | ② 全国保育士養成協議会                                      |
|                                                        |                                                   |
|                                                        | ※提出先が指定する書式がある場合には、その書式を郵送にて                      |
|                                                        | <u>専攻科事務局へ郵送してください。</u>                           |

※添付ファイルについての注意点

添付する全ての書類については、スマートフォンで撮影した写真でも構いません。但し iOS11 以降に撮影した HEIC データは添付することができません)。設定方法により J P E G データにて撮影すれば添付することが可 能となります。(下記参照)

※ <u>iPhone/iPad</u>で撮影した写真は自動的に「.HEIC」形式で保存されますが、この形式のファイル は添付できません。

iPhone で撮った写真を「.JPG」形式で保存する手順

iPhone で「.JPG」形式で保存するように、設定変更できます。

手順は次の通り。

- 設定 App を起動
- (2) 「カメラ」→「フォーマット」の順にタップ
- (3) 「互換性優先」を選択

| allau 字 15:48<br>設定 | @ 37%                                 | utlau 令 15:48 @ 37% M<br>く 設定 カメラ                              | ) atlau 令 15:49 @ 37%∎                                                                                                    |  |
|---------------------|---------------------------------------|----------------------------------------------------------------|----------------------------------------------------------------------------------------------------|--|
| -                   |                                       |                                                                |                                                                                                    |  |
| 21-30               | >                                     | 約定を保持 >>                                                       | カメラ展影                                                                                                    |  |
| 🧭 Safari            | >                                     | Milar F.                                                       | 高効率                                                                                                    |  |
| 林田 林田               | >                                     | 2777F                                                          | 互換性優先 🗸                                                                                                    |  |
| ヘルスケア               | >                                     | QRJ-FEZEV                                                      | ファイルサイズを減らすため、写真とビデオを高効率のHEIF/<br>HEVCフォーマットで意思/部語します。"互換地感力"は常に<br>」がらの人となるを思わします人、水(R0 foss)と7080p/240<br>fosを使用するには"高効率"が必要です。 |  |
| ショートカット             | >                                     | ビデオ撮影 1080p/30 fps >                                           |                                                                                                    |  |
|                     |                                       | スローモーション撮影 1080p/240 fps >                                     |                                                                                                    |  |
| ♬ ミュージック            |                                       | フォーマット >                                                       |                                                                                                    |  |
| TV TV               |                                       | HDR (ハイダイナミックレンジ)                                              |                                                                                                    |  |
| 🌸 写真                | · · · · · · · · · · · · · · · · · · · | 自動HDR 🚺                                                        |                                                                                                    |  |
| カメラ                 | >                                     | 通常の写真を残す                                                       |                                                                                                    |  |
| 🛄 ブック               | >                                     | HDRは、3段階の異なる露出の写真の良い部分を、1枚の写真<br>に合成する機能です。HDR版に加えて、標準露出の写真も保存 |                                                                                                    |  |
| Podcast             |                                       | UEF.                                                           |                                                                                                    |  |
| Same Center         | >                                     |                                                                |                                                                                                    |  |

## IV 支払方法を選択する。

| → 第一男財産業界的 お支払い方法選択 応。    | ■支払方法を選択します。                             |
|---------------------------|------------------------------------------|
| 601                       | 支払方法は以下の方法になります。選択していただき、画面の指示に従         |
| 前回ログイン目時 2021/01/29 08:51 | って決済してください。                              |
| 4/0011110/03/04/2         | [決済方法]                                   |
| 87.0.387.77 (00835)       | ・クレジットカード決済                              |
| 1                         | (決済可能なクレジットカードはサイトの画面上にてご確認ください)         |
|                           | ・コンビニ現金払い(ファミリーマート・ローソン)                 |
| R6 AC                     | (セブンイレブン <mark>※2021 年 4 月 5 日~</mark> ) |
|                           | ※決済される金額は以下の通りです。                        |
|                           | 発行手数料:300円(1通あたり)                        |
|                           | Web 決済手数料:300 円(1 回の申請につき)               |
|                           | * 郵送を希望される場合は,郵送料金も決済される金額に含まれます。        |
|                           |                                          |
|                           | 例:2 通の証明書を郵送(レターパックライト)にて申請する場合          |
|                           | 発行手数料:600 円・web 決済手数料:300 円 郵送料:370 円    |
|                           | <u>→合計決済額:1,270円</u>                     |
|                           |                                          |

V 申請内容を確認する。

|          | 睛内容確認     | - ©              |
|----------|-----------|------------------|
|          | 前田ログイン目時に | 2021/01/29 09:51 |
| 申請内容     |           |                  |
| 91600737 |           |                  |
| 証明書の種類   | 部数        | 手数料              |
| 在学証明書    | 1部        | 300 円            |
| 郵送料      |           | 370円             |
| システム利用料  |           | 300 円            |
| 合計       | 1 85      | 970 円            |
| 郵送情報     |           |                  |
| 送付先カテゴリ  |           |                  |
| 展る       |           | ΦM               |

■申請内容を最終確認します。

・間違いがなければ⇒画面下の〔申請〕ボタンを選択。

- ・修正が必要な場合は⇒画面下の〔戻る〕ボタンを選択、申請内容の修正をします。
- ※申請ボタンを選択することで、<u>申請内容は確定</u>になります。<u>確定</u> 後、修正内容が判明したとしても、決済料金や証明書の発行につ いては変更や返金をすることができません。予めご了承ください。

※申請者本人の証明書のみ発行が可能です。

※手数料等の決済が完了し、学校側で入金確認ができてから 3 開校日を原則として、証明書を発行いたします。

主な申請手順は以上となります。

# ※「提出先指定書式」で発行希望される方へ

提出先が指定する書式での発行を希望する場合、<u>指定する書式の原本を別途専攻科事務局まで郵送</u>してください。

設定したメールアドレスにもその旨の連絡が入ります。

その他ご不明点等は専攻科事務局までご連絡ください。

第一学院高等学校 専攻科事務局

 ☎ お電話でのお問い合わせ
 0120-145-666
 【受付時間】10:00~17:30(平日) 10:00~15:00(土曜日)
 ※日曜日、祝日、年末年始はお休みとなります
 ※ メールでのお問い合わせ
 <高萩校所属の方>
 senkouka-e@daiichigakuin.ed.jp

<養父校所属の方> senkouka-w@daiichigakuin.ed.jp

※メールでの問い合わせは24時間受付

郵送先

〒105-0014 東京都港区芝1-5-9 住友不動産芝ビル2号館5F

第一学院高等学校 専攻科事務局 宛